## Pasos para descargar EDDI-7 v1.30.0 masividad

1) Ingresar al enlace:

https://haciendaeddi.awsapps.com/workdocs/index.html#/share/document/b027a2799ee8bf2b01f83f20e cdba9d10b6c64f169eabd9b473206ba73d9a1b0

2) Se digita la contraseña **1210** en el enlace para poder ver los archivos de descarga:

| Amazon WorkDocs × +                                               |                                                                                                    | - | ð | × |
|-------------------------------------------------------------------|----------------------------------------------------------------------------------------------------|---|---|---|
| $\leftarrow$ $\rightarrow$ $ m C$ $ m https://hacienda-eddi.awsa$ | apps.com/workdocs/index.html#/share/document/b027a2799ee8bf2b01f83f20ecdb A* $\zeta_{0}^{*}$                                                                                     | Ē |   |   |
|                                                                   | Código de acceso requerido<br>Este documento está protegido por un código de acceso.<br>Introduzca el código de acceso facilitado por el propietario del<br>archivo:<br>Cancelar |   | · |   |

3) Una vez se habilita el enlace de descarga, se presiona el botón **Descargar una copia**, según indica la flecha:

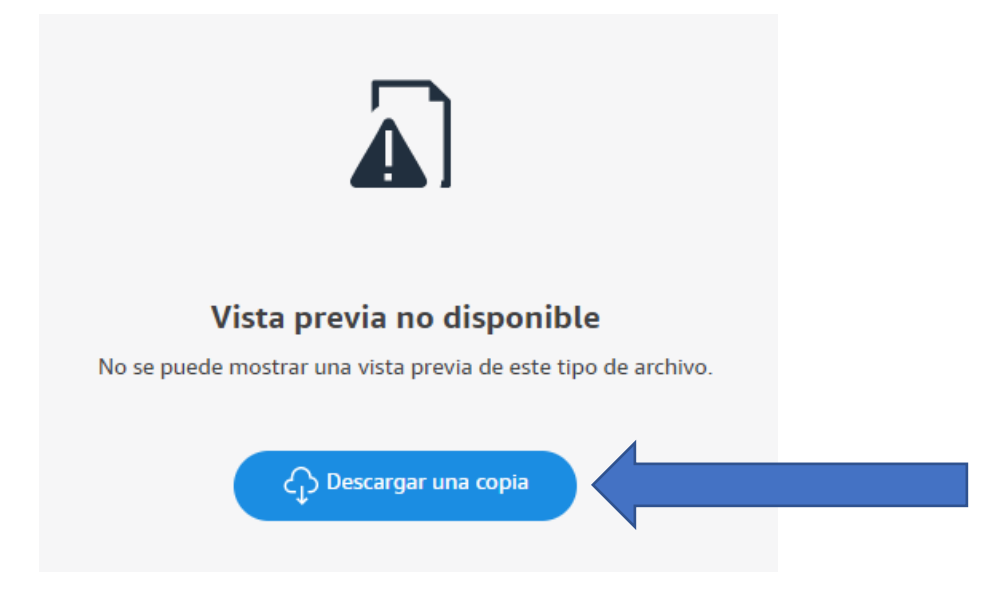

4) Finalizada la descarga, se procede a buscar el archivo descargado en nuestro equipo, el mismo tiene el nombre de EDDI7.zip, y se procede a abrir el archivo ZIP y extraer los 3 archivos contenidos, utilizando la contraseña DGTmasividad++ para dicho proceso.

| Nombre       | Fecha de modificación | Тіро                        | Tamaño     |
|--------------|-----------------------|-----------------------------|------------|
| ∨ Hoy (1) —— |                       |                             |            |
| 🛃 EDDI7.zip  | 28/4/2022 10:46       | Carpeta comprimida (en zip) | 395 349 KB |

5) Cuando se extraen los archivos se procede a instalar primeramente el EDDI-7 v1.30.0 utilizando el instalador con el nombre **EDDI-7.msi** y seguido se procede a instalar el SIC Local utilizando el instalador con el nombre **Sic\_Tributacion.msi** 

| Nombre                | Fecha de modificación | Тіро                         | Tamaño     |
|-----------------------|-----------------------|------------------------------|------------|
| 🔀 EDDI-7.msi          | 27/4/2022 10:50       | Paquete de Windows Installer | 22 569 KB  |
| 📚 setup.exe           | 27/4/2022 18:19       | Aplicación                   | 519 KB     |
| 👸 Sic_Tributacion.msi | 27/4/2022 18:26       | Paquete de Windows Installer | 377 241 KB |